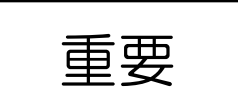

教職員各位

令和3年10月4日

 人
 事
 課
 長

 担当:給与厚生担当
 内線
 2723~4

年末調整実施に伴う個人情報及び家族情報の事前確認について(阿倍野地区)

標題につきまして、WEB による年末調整を円滑に行うため、実施に先がけご自身の住所や家族の情報に関して WEB 画面での確認をお願いいたします。

なお、画面上で確認いただきました個人情報等に変更がある場合、手続きを要することがありますの で下記連絡先まで必ずご連絡いただきますようお願いいたします。

本通知は年末調整へ向けて、内容の事前確認を依頼するものです。年末調整ではありません。

記

1. 対象者

阿倍野地区の本務教職員・職務限定職員・特定有期雇用教職員・甲欄適用の短時間勤務教職員 ※甲欄適用 … 当法人が主たる給与の支払い先であること

2. 確認方法

人事給与 WEB システム【年末調整 家族情報の確認】画面にてご確認ください。 確認手順については別紙①「個人情報およびおよび家族情報の確認について」をご参照ください。

※ 初めてログインする方は、別紙②「パスワード設定手順」を参照してください。※ 今年度中に主たる勤務先を変更する予定のある方は、下記までご連絡ください。

3. 確認期間

令和3年10月4日(月)~10月15日(金)

4. 連絡・お問合せ先

人事課給与厚生担当 (内線: 2723 / 2724)

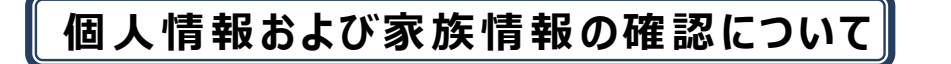

別紙①

ログイン方法

① 本学ホームページ(最下部)から OCU ナビを起動します。※採用日以降に利用可能

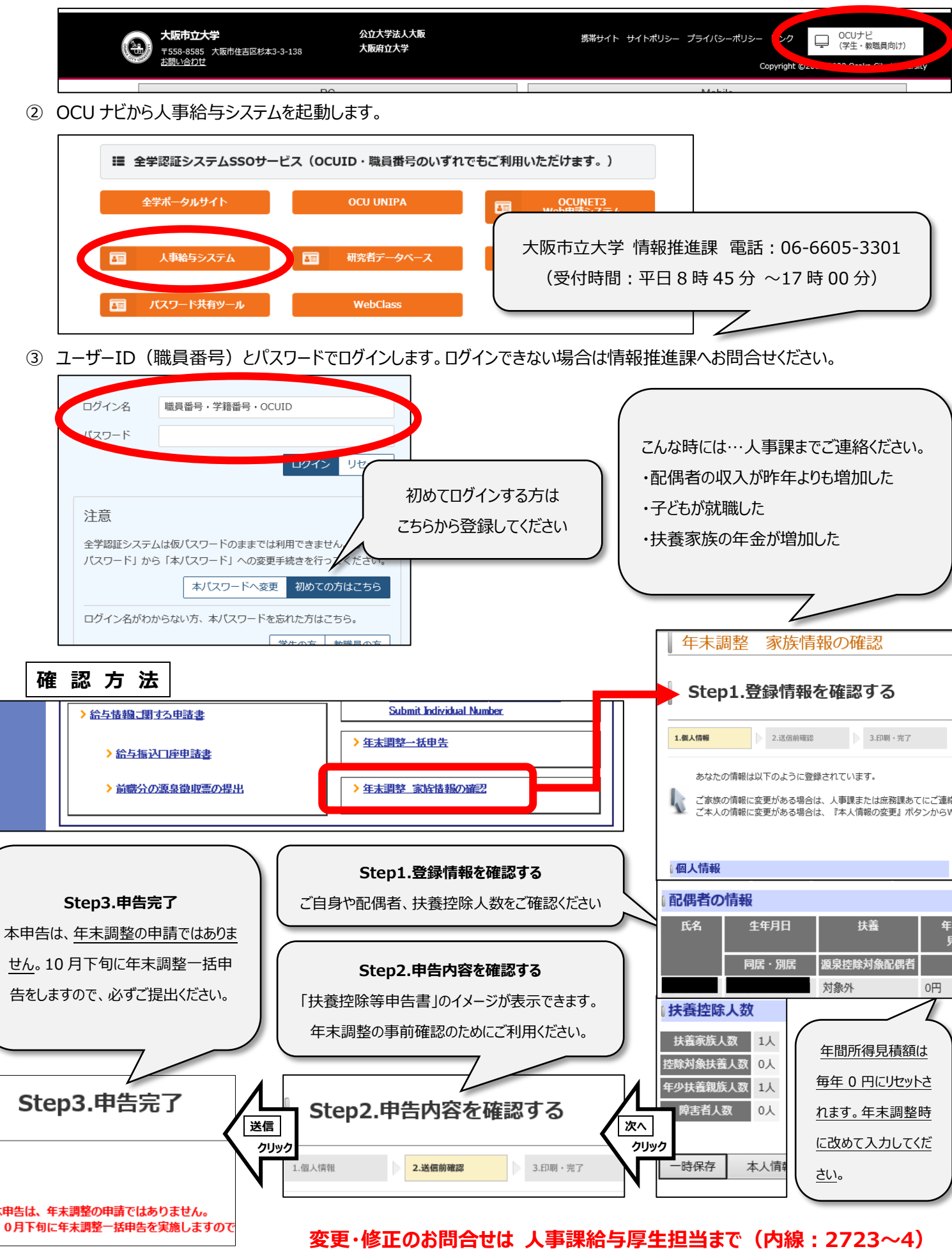

| パス                                                                                                    | ワード                                                | 設定                                                                                       | 手)                                                                         | 頃                                                                    |                          | 別紙②                        |
|----------------------------------------------------------------------------------------------------|----------------------------------------------------|------------------------------------------------------------------------------------------|----------------------------------------------------------------------------|----------------------------------------------------------------------|--------------------------|----------------------------|
| リンク<br>OCUナビ<br>(学生・教職員向け)<br>Copyright ©2005-2020 Osaka City University                                                                                                    | ①本学ホ                                               | ームページ(                                                                                   | 最下部);                                                                      | から OCU ナヒ                                                            | ごを起動し                    | います。                       |
| キャンシュータルサイト                                                                                                    | ② OCU <del>/</del>                                 | ビから「全学                                                                                   | ポータルサ                                                                      | イト」をクリック                                                             | します。                     |                            |
| 全学認証システム         ログイン名         職員番号・学籍番号・OCUID         パスワード         ログイン         リセット         注意         全学認証システムは仮パスワードのままでは利用できません。必ず「仮<br>パスワード」から「本パスワード」への変更手続きを行ってください。         オパスワードへ変更         初りての方はこちら         ログイン名がわからない方、本パスワードを忘れた方はこちら。                                                                                                    | ③ 全学認                                              | 証システムの                                                                                   | 「本パスワ・                                                                     | -ドへ変更」を                                                              | をクリックし                   | ます。                        |
|                                                                                                    | ④「パスワ<br>ロ<br>バ<br>上記を<br>※1 O(<br>(耶<br>※2 生<br>例 | -ド変更画面<br>グイン名:O<br>スワード:現<br>(初めて<br>入力し、ログ・<br>CU ID が不同<br>戦員番号では<br>年月日(西暦<br>) 平成4年 | ログイン」(<br>PCU ID(※<br>れたのパスワ<br>にログインす<br>インしてくだる<br>明な場合に<br>なり8桁<br>1月1日 | に移ります。<br>1)を入力<br>レードを入力<br>る場合は仮パ<br>さい。<br>た下のリンク<br>可)<br>生の場合 1 | パスワード<br>から検索<br>199201  | (※2)を入力)<br>できます。<br>D1    |
| パスワード変更         新はいバスワード         パスワードの確認入力         ・ 文字版:       パスワードに利用できる文字読は 8〜12 文字です。<br>パスワードに利用できる文字は次の逃びです。         大数デビージンマベッカズ、大学、小学、影学:       ュカム・ハム・シュンタ         実験(外国文学・ビック・大学・シュンター)       マシーン・シュンタ         支付税な文字:       いマンク・ドレデン・シカム・シュンタ         マンペース(単角空白) & (アンパサンド)、(カンマ):(セミュロン) <(小女り) > (大なり) ¥(円サイン)         米利用者 口(学習番号など) きょういえつ ードはメールシステムが使えなくるため使用できません: | ⑤ パスワー<br>入力箇<br>※ パ.<br>ご<br>⑥ OCU                | -ド変更画面<br>所下の注意<br>スワードを失れ<br>注意ください。<br>ナビのログイン                                         | に移ります。<br>を確認の上<br>念すると再発<br>の面へ戻り                                         | 、<br>変更を行き<br>発行手続きか<br>0、設定したz                                      | ってください<br>が必要とな<br>本パスワー | ヽ。<br>≤りますので<br>-ドを使用してログイ |
| <ul> <li>このページで入力されるパスワード情報は時号化されて送信されます。</li> <li>文史</li> </ul>                                                                                                    | ンしてく                                               | ださい。                                                                                     |                                                                            |                                                                      |                          |                            |